### **MARUZEN-YUSHODO**

## **L**onSMaRT

# 久留米大学御井キャンパス 2025年前期 教科書販売のご案内

令和7年度前期の教科書を下記日程にて販売します。 スマートフォン/PC/タブレットから購入手続きをお願いいたします。 店頭での直接購入はできません。

#### 【注意事項】

※学期ごとの利用者登録が必要です。

※間違い防止のため、準備完了メールに記載の予約番号の下4桁をご提示ください。

※受取のサインをしていただきますので、必ずボールペンをご持参ください。

※午前中が比較的スムーズに受け取れます。

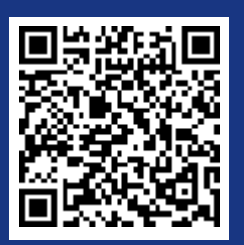

教科書購入サイト

\* iPhoneは標準カメラで読み込めます \* スマホアプリを使って読み取られる場合は、 必ず読み取り結果を推奨ブラウザで開くようお 願いいたします

#### 教科書購入サイト: <u>https://smarts.maruzen.co.jp/myapp/#/TOS20100/16296/zde3LdVwuX4hwSDu</u>

|            | 日程                                                              | 備考                                                                           |  |
|------------|-----------------------------------------------------------------|------------------------------------------------------------------------------|--|
| Webサイト公開期間 | 4/2(水)14時~4/25(金)                                               | *この期間内に購入してください                                                              |  |
| コンビニお支払い期限 | 購入手続き2日後まで<br>(期限切れの場合、再度購入手続きが必要です)                            | *販売最終日の4/25(金)に購入手続き<br>をすると、支払期限は4/27(日)です<br>*クレジットカード決済も選択可能です            |  |
| 会場受け取り期間   | 4/4 (金) ~ 4/30 (水)<br>9:00~16:00<br>(売店の営業時間とは異なります)<br>※土・日を除く | * 支払い手続き完了後、2 営業日ほどお時<br>間をいただきます<br>* 受渡準備が完了次第メールでお知らせしま<br>すので、会場にお越しください |  |
| 会場         | 丸善売店(御井学館2階)                                                    | *準備完了メールに記載の予約番号の下 4<br>桁とお名前を提示してください                                       |  |

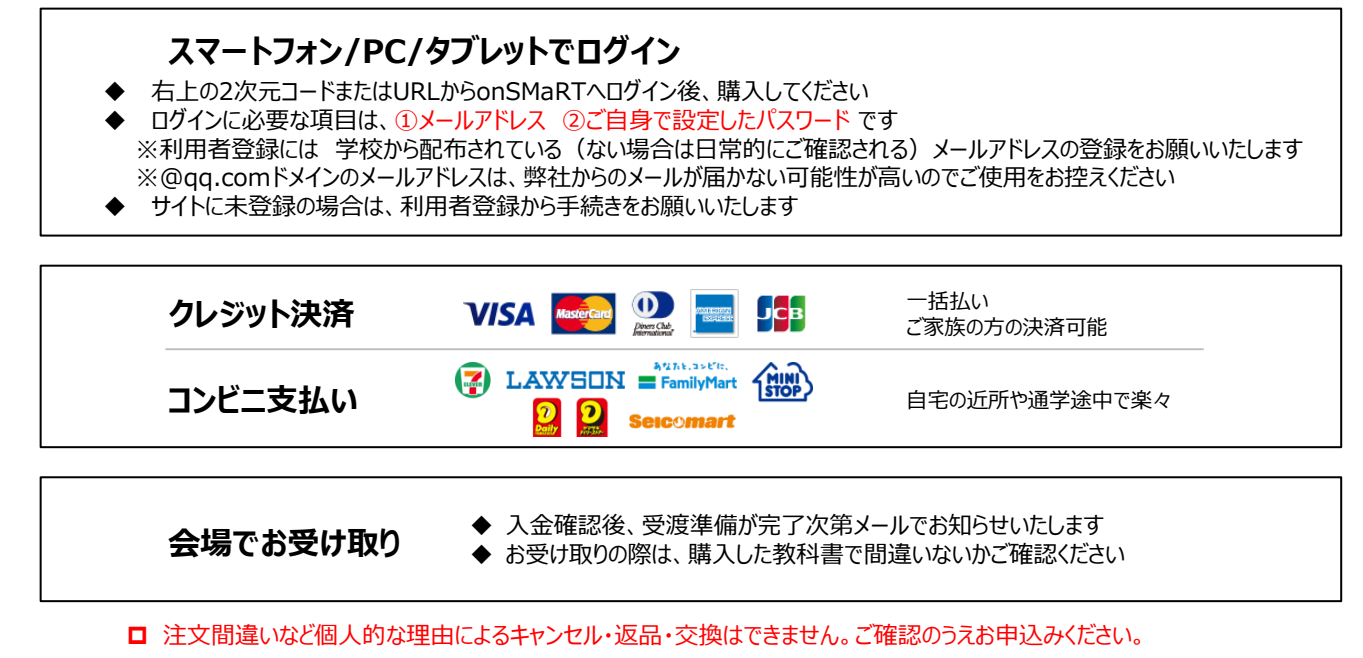

□ なお乱丁や落丁は交換対応いたします。但し、購入後に書き込みをしてしまったり、汚してしまったものは対象外です。

# 

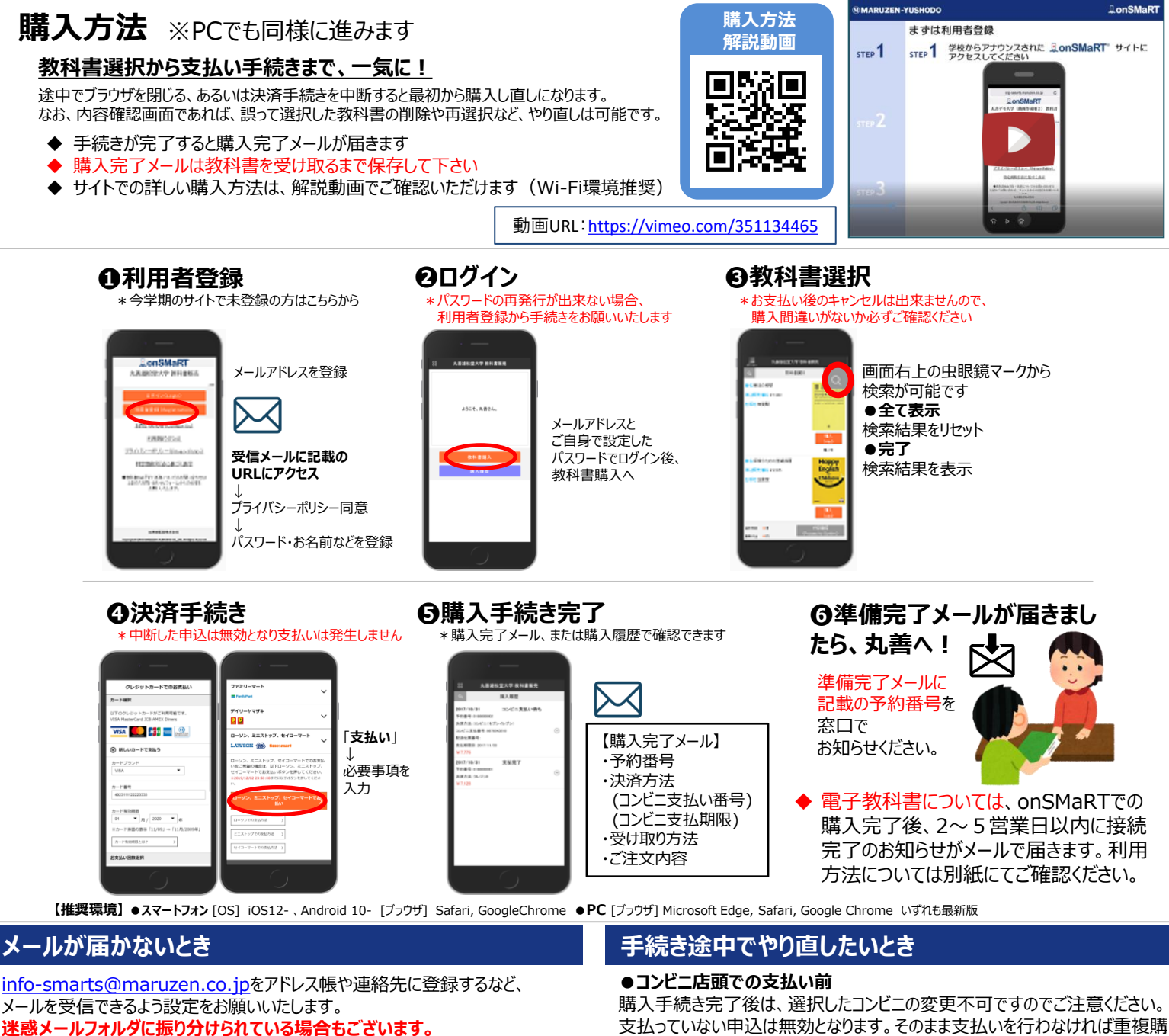

それでも不明な場合は、設定方法について利用者登録画面のリンクから 各キャリアのHPをご参照ください。

### 支払完了になっていない申込分は受け取れません

購入手続きを最後までしていただいて、支払完了が確認出来た申込分のみお 受け取りいただけます。コンビニ支払いの場合は、実際にコンビニで現金による支 払いを済ませないと支払完了となりません。

購入履歴画面で、購入手続きが支払完了になっているかご確認いただけます。 特にコンビニ支払いは支払い期限がありますのでご注意ください。

支払っていない申込は無効となります。そのまま支払いを行わなければ重複購 入とはなりませんので、新たに教科書を購入し直してください。 ●クレジット決済

手続きを中断した場合、やり直しは出来ませんが引き落としも発生しません。 購入手続きが完了した申込分のみ引き落とされます。

### 購入間違いにご注意ください

ご購入の際は、講義名・講義コード・先生名を必ずご確認ください。 同じ教科書を複数選択することはできません。間違って複数購入することはない のでご安心ください。購入内容は、確認画面で必ず確認してください。

#### お支払い後のキャンセル・返品は出来ませんので、ご注意 ください。

## M MARUZEN-YUSHODO 丸善久留米大学売店

m.kurume@maruzen.co.jp TEL: (0942)41-9713

## 【教科書販売のお問い合わせ】

onSMaRT担当デスク 営業時間:9:00~17:30(土日祝日を除く)

Web:問い合わせフォーム

E-mail : smarts@maruzen.co.jp ※学校名、氏名の明記をお願いしたします。

#### サイトTOPページから lonSMaRT 丸善雄松堂大学 <u>お問い合わせ(Contact Us)</u>

利用規約(TOS)

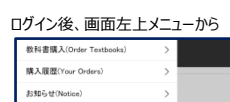

| 教科書購入(Order Textbooks)     | > |   |
|----------------------------|---|---|
| 購入履歴(Your Orders)          | > | _ |
| お知らせ(Notice)               | > |   |
| 利用者情報の変更(Change User Info) | > |   |
| よくある質問/FAQ                 | > |   |
| お問い合わせ(Contact Us)         | > |   |
| ログアウト(Logout)              | > |   |